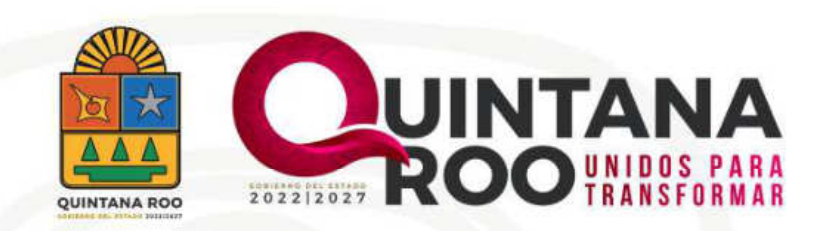

# Guía para el pago de derechos por información de transparencia

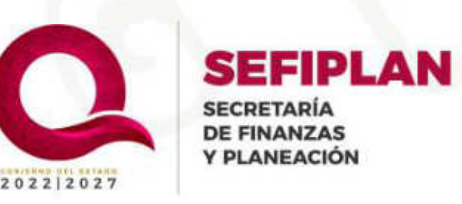

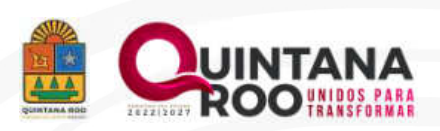

# Ingreso a las hojas de ayuda

# Paso 1.

Desde su navegador, ingrese al portal del SATQ a través de la siguiente liga: *https://satq.qroo.gob.mx* 

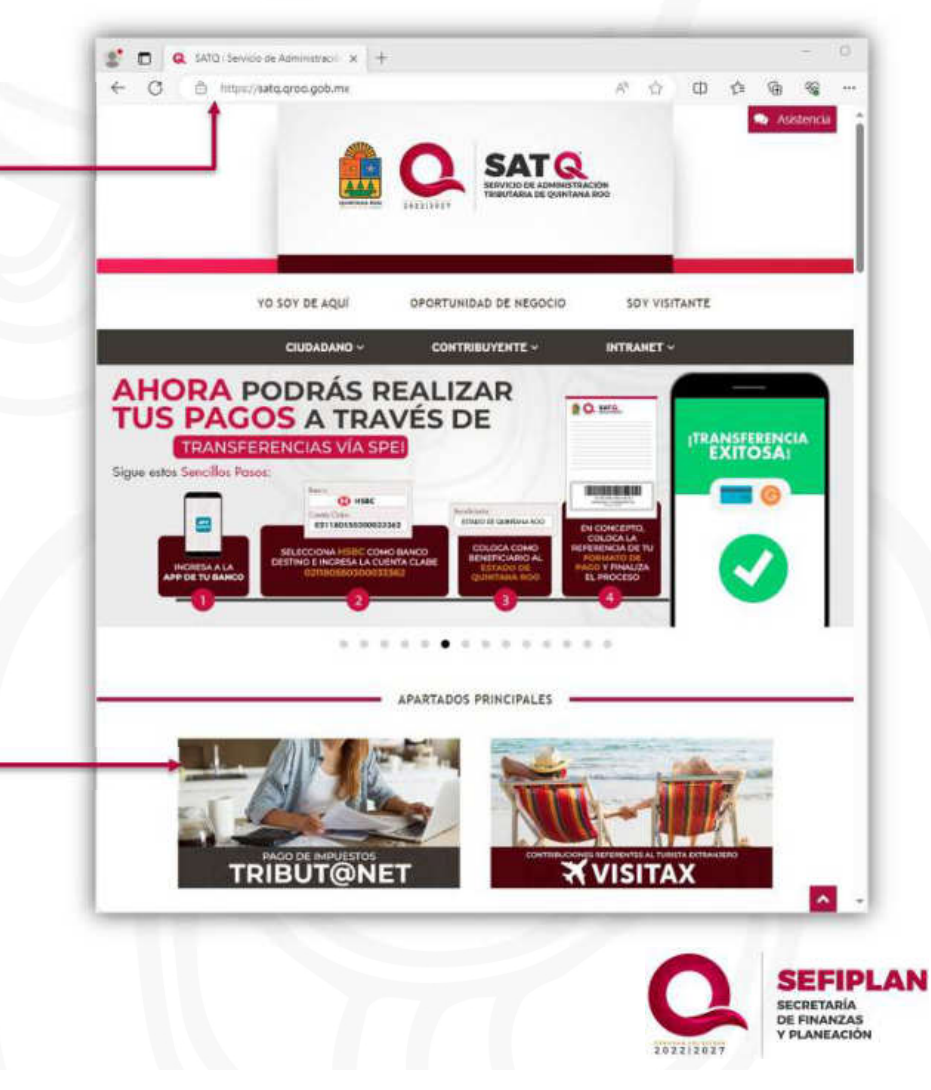

# Paso 2.

Seguidamente, ingrese al micrositio denominado "Pago de Impuestos TRIBUT@NET" para visualizar el tipo de contribución que desea realizar.

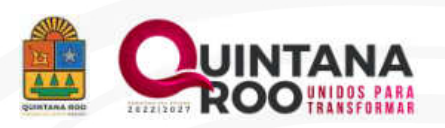

# Paso 3.

Una vez que la página haya cargado, se mostrará un menú en la parte izquierda de la pantalla en donde Usted, podrá seleccionar el tipo de contribución que desee realizar.

## Nota:

Si al ingresar a esta sección, no se muestran los conceptos de las contribuciones, es necesario que de un clic en el botón con el ícono para desplegar el menú oculto.

## Paso 4.

Para continuar con la generación de la Hoja Referenciada, es necesario realizar la siguiente ruta "Contribuciones Estatales / Formularios de Pago / **Derechos**"

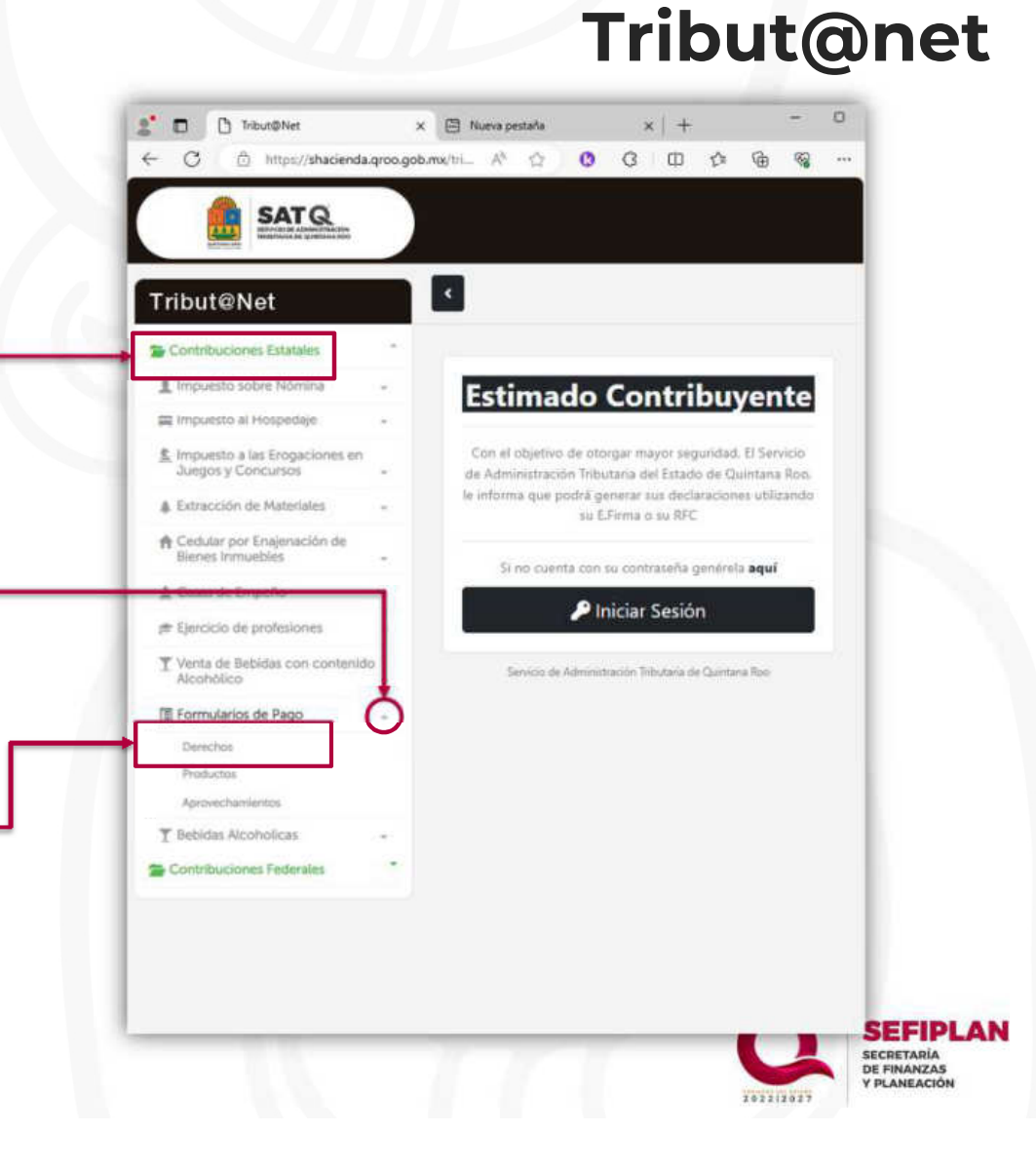

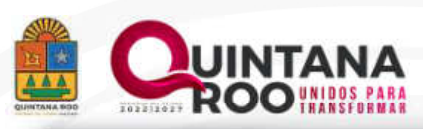

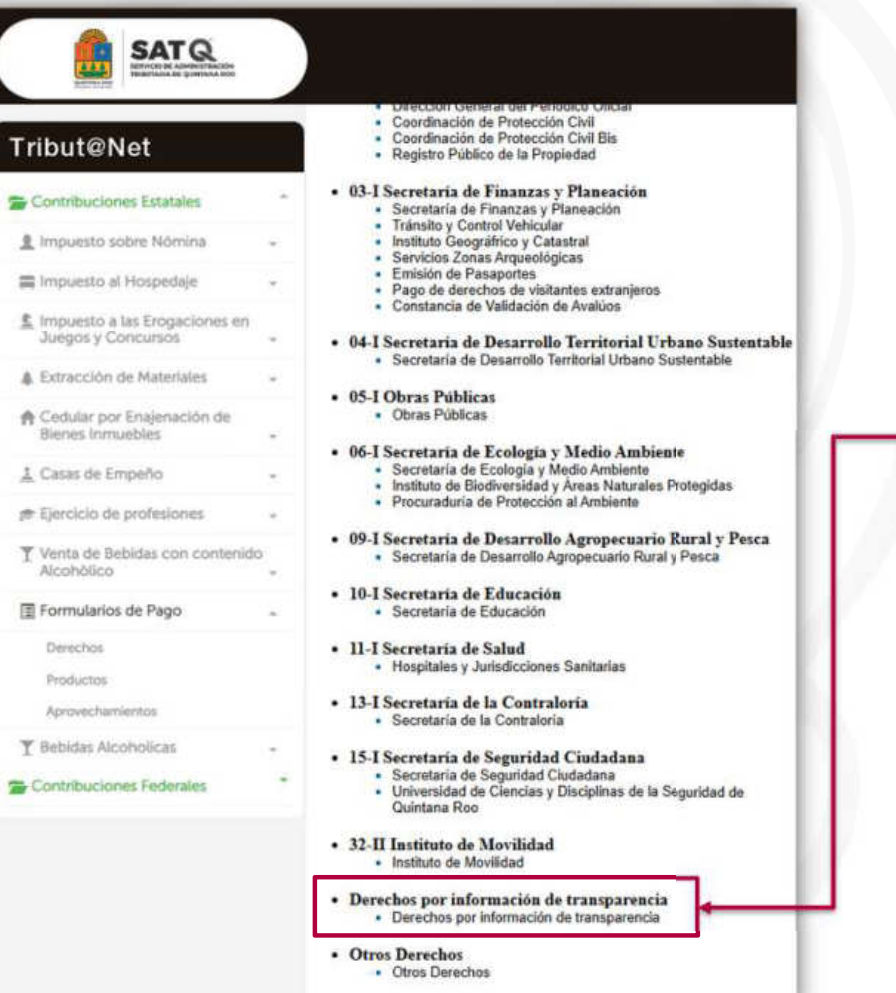

# Ingreso a las hojas de ayuda

## Paso 5.

En la parte derecha de la pantalla, aparecerá la sección de "Derechos por información de transparencia", mismo que podrá hacer clic sobre el mismo, esto con el fin de empezar a ingresar a la Hoja de Ayuda

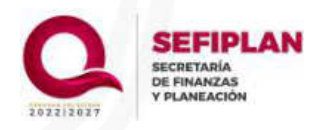

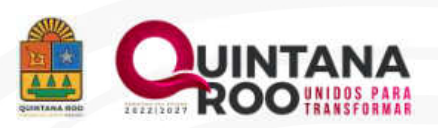

## Paso 6.

Se mostrará un cuadro con el título "Pago de Derechos" del organismo en cuestión, este cuadro contiene dos campos para el llenado.

> El primer campo contiene un combo en \_\_\_\_\_ donde seleccionará el municipio

El segundo campo es abierto para que el contribuyente ingrese el R.F.C.

## Nota.

Para poder accesar al formulario, el RFC deberá ser uno con estatus de activo ante el Sistema de Administración Tributaria (SAT). Si el contribuyente no cuenta con un R.F.C; puede ingresar con el R.F.C. genérico XAXX010101000

# Ingreso a las hojas de ayuda

| Paulo and a Schelar                                 |     |                | unicipio: | OTHON P BI    | ANCO                 | *        |                        |
|-----------------------------------------------------|-----|----------------|-----------|---------------|----------------------|----------|------------------------|
| Contribuciones Estatales                            | - F | <b></b>        | RFC:      |               |                      |          | Enviar                 |
| Impuesto sobre Nomina                               | *   |                |           |               |                      |          |                        |
| Impuesto al Hospedaje                               | *   |                |           |               |                      |          |                        |
| Impuesto a las Erogaciones en<br>Juegos y Concursos | - I |                |           |               |                      |          |                        |
| Extracción de Materiales                            |     | A              | VIS       | O IM          | PO                   | RT/      | NTE                    |
| Cedular por Enajenación de                          |     | AT             | ODO       | S LOS         | CONT                 | RIBU     | YENTES                 |
| bienes inmuebles                                    | - I | (              | CFD       |               | sió                  | N        | 3.3                    |
| , Casas de Empeño                                   |     |                | a pa      | artir de 1d   | e enero              | de 2     | 018                    |
| <ul> <li>Ejercicio de profesiones</li> </ul>        | *   | Es importante  | proport   | cionar el RFC | para obte            | ner el o | omprobante fiscal, er  |
| Venta de Bebidas con contenio<br>Alcohôlico         | ob  | cas            | io de no  | contar con é  | 1, usar el p<br>1010 | ublico ( | in general:<br>0       |
| Formularios de Pago                                 |     | PECUE          |           |               | TU REC               |          |                        |
| Derechos                                            |     | Una            | vez paga  | do no habrá C | ANCELACIÓ            | NoMO     | DIFICACIÓN             |
| Productos                                           |     | cocadoras a no | maaaaa    |               | Ind records          | doru de  | nerios correspondirene |
| Aprovechamientos                                    |     |                |           |               |                      |          |                        |
| Bebidas Alcoholicas                                 | -   |                |           |               |                      |          |                        |
| Contribuciones Federales                            | *   |                |           |               |                      |          |                        |
|                                                     |     |                |           |               |                      |          |                        |
|                                                     |     |                |           |               |                      |          |                        |

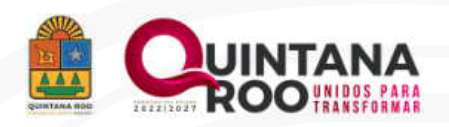

# Hoja de ayuda

## Paso 7.

En automático se desplegará la hoja de ayuda, con los campos editables (sombreados de color gris) para que el contribuyente ingrese los datos generales que se requieren en el formato.

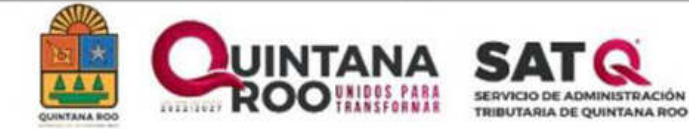

SECRETARÍA DE FINANZAS Y PLANEACIÓN DIRECCIÓN ESTATAL DE RECAUDACIÓN

#### Derechos por información de transparencia Derechos por información de transparencia

| Nombres(s), Apellido Paterno, Materno, No              | ombre o Razon Soc    | ial :                      |                                     | Número    | de Contro       | 82                 |
|--------------------------------------------------------|----------------------|----------------------------|-------------------------------------|-----------|-----------------|--------------------|
| Registro Federal de Contribuyentes.( RFC XAXX010101000 | ):                   | Dependencia:<br>1. SECRETA | RÍA DE FINANZAS                     | Y PLANEAC | IÓN             | ~                  |
| Calle (Indicar Cruzamientos):                          |                      |                            |                                     |           |                 |                    |
| Colonia:                                               | No. Exte             | rior:                      |                                     | No. Int   | erior:          | Codigo Postal:     |
| Localidad:                                             | Municipi             | P. BLANCO                  | Entidad Federativa:<br>QUINTANA ROO |           |                 |                    |
| SE DECLARARÁN ESTOS DERECHOS CON P                     | UNDAMENTO EN EL      | ARTÍCULO 1                 | 22 DE LA LEY DE                     | DERECHO   | S DEL EST       | ADO DE QUINTANA RO |
| 1 Por los materiales que se utilicen para re           | producir la informac | ión que propo              | rcionen las Depend                  | iencias 🗙 | Agregar         | Eliminar           |
|                                                        | C                    | ONCEPTO                    | S                                   |           |                 |                    |
| Descripción                                            | Can                  | idad                       | Tarifa                              | U         | AM              | Importe            |
| Observaciones:                                         |                      |                            |                                     | т         | OTAL A<br>PAGAR |                    |
|                                                        |                      | Generar                    |                                     |           |                 |                    |

# Nota:

Si el contribuyente se encuentra registrado ante la SEFIPLAN, sus datos generales se visualizarán automáticamente.

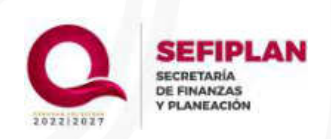

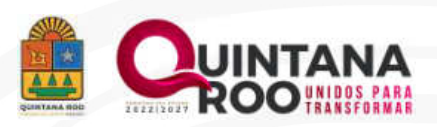

# Hoja de ayuda

# Paso 8.

Una vez que el contribuyente haya ingresado la información requerida, el contribuyente tendrá que – desplegar el menú de conceptos para seleccionar el o los conceptos a pagar.

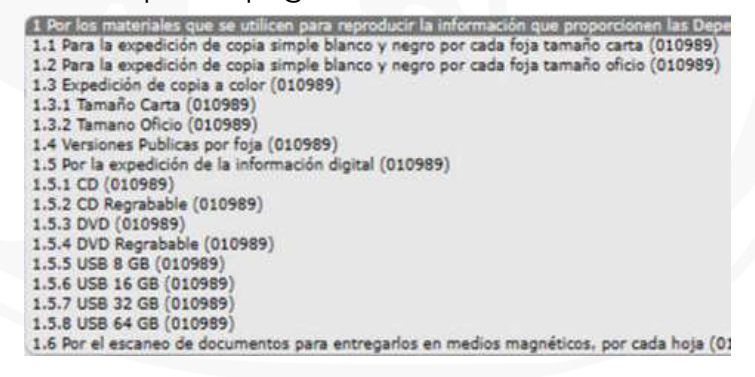

# Paso 9.

Haciendo clic en la opción de AGREGAR, se desplegará un menú con los conceptos de ingresos propios con los que cuenta el Ente.

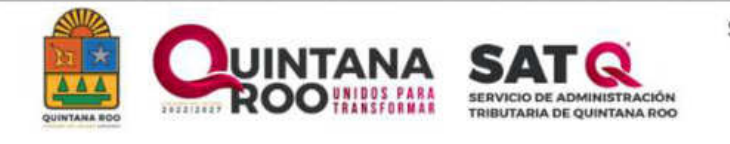

SECRETARÍA DE FINANZAS Y PLANEACIÓN DIRECCIÓN ESTATAL DE RECAUDACIÓN

#### Derechos por información de transparencia Derechos por información de transparencia

| Nombres(s), Apellido Paterno, M                  | aterno, Nombre o Razon Social :          |                 | Número de Co                    | ontrol:            |
|--------------------------------------------------|------------------------------------------|-----------------|---------------------------------|--------------------|
| Registro Federal de Contribuyen<br>XAXX010101000 | tes.( RFC ): Dependencia:<br>1. SECRETAI | RÍA DE FINANZAS | Y PLANEACIÓN                    | ~                  |
| Calle (Indicar Cruzamientos):                    |                                          |                 |                                 |                    |
| Colonia:                                         | No. Exterior:                            |                 | No. Interior:                   | Codigo Postal:     |
| Localidad:                                       | Municipio:<br>OTHON P. BLANCO            |                 | Entidad Federati<br>QUINTANA RC | va:<br>Ø           |
| SE DECLARARÁN ESTOS DERECI<br>ROO                | HOS CON FUNDAMENTO EN EL ARTÍCULO 3      | 22 DE LA LEY D  | E DERECHOS DEL                  | ESTADO DE QUINTANA |
| 1.3.1 Tamano Carta (010989)                      | CONCEPTO                                 |                 | ✓ Agre                          | gar Eiminar        |
| Descripción                                      | Cantidad                                 | Tarifa          | UMA                             | Importe            |
| Observaciones:                                   |                                          | т               | OTAL A PAG                      | R                  |
|                                                  | Generar                                  |                 |                                 |                    |
|                                                  |                                          |                 |                                 |                    |
|                                                  |                                          |                 |                                 |                    |

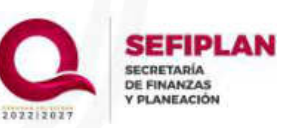

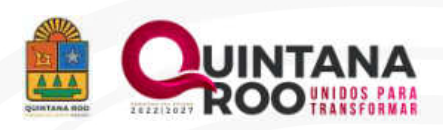

#### SECRETARÍA DE FINANZAS Y PLANEACIÓN DIRECCIÓN ESTATAL DE RECAUDACIÓN Derechos por información de transparencia Derechos por información de transparencia Nombres(s), Apellido Paterno, Materno, Nombre o Razon Social : Número de Control: Registro Federal de Contribuyentes.( RFC ): Dependencia: × 1. SECRETARÍA DE FINANZAS Y PLANEACIÓN XAXX010101000 Calle (Indicar Cruzamientos): Colonia: Codigo Postal: No. Exterior: No. Interior: Entidad Federativa: Localidad: Municipio: OTHON P. BLANCO QUINTANA ROO SE DECLARARÁN ESTOS DERECHOS CON FUNDAMENTO EN EL ARTÍCULO 122 DE LA LEY DE DERECHOS DEL STADO DE QUINTANA ROO Eliminar Agregar 1.1 Para la expedición de copia simple blanco y negro por cada foja tamaño carta (010989) ONCEDIO Cantidad Tarifa UMA Importe Descripción 1.1 Para la expedición de copia simple blanco y negr 15 0.0110 108.57 18 Observaciones: TOTAL A PAGAR 18 Generar

## Paso 13-

Ya verificado los datos generales, el concepto, y el importe a pagar, el contribuyente tendrá que realizar clic en el botón Generar.

# Hoja de ayuda

# Paso 11.

Selecciona el concepto a agregar y realiza un clic en el botón Agregar

# Nota.

Se pueden agregar todos los conceptos que desee y si necesita pagar dos o más veces el mismo concepto, solo tiene que cambiar la Cantidad y en automático le arroja el importe.

# Paso 12.

Si por error agregó un concepto, el método para eliminar el concepto no deseado es:

- Hacer clic en el recuadro que se encuentra a la izquierda del concepto.
- Hacer clic en el botón que dice Eliminar, y de esta manera se elimina el concepto de la lista.

# Nota.

Existe un campo abierto para detallar las observaciones si es que es necesario.

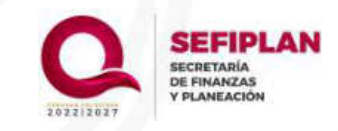

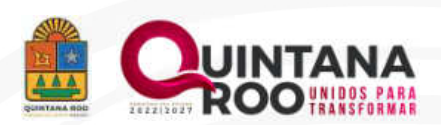

# Generación de referencia de pago

# Forma de pago.

- 1. Pago en línea
- 2. En las instituciones bancarias autorizadas
- 3. En las Oficinas Recaudadoras de Rentas
- 4. TELECOM
- 5. Tiendas OXXO
- Si se realiza el pago en las Oficinas Recaudadoras, la factura digital electrónica (CFDI) se podrá obtener el mismo día.
- Si el pago se realiza en Línea, instituciones bancarias autorizadas o TELECOM, la factura digital electrónica (CFDI) se podrá obtener al día hábil siguiente a la fecha de pago.
- Si se paga en OXXO, la factura digital electrónica (CFDI) se podrá obtener después de 72 horas a la fecha de pago

## Nota.

Las referencias de pago son únicas, y solo se registrarán aquellas que hayan sido pagadas..

|                                                                                                    | ROO                                                                                                    | TRIBUTARIA DE QUIN                                                                                                    | ITANA ROD                                                                                                    | Oirectón Es                                                                                                    | itatal de R                                                                                                    | lecaudatio                                                   | ie .                                                                                                    |
|----------------------------------------------------------------------------------------------------|----------------------------------------------------------------------------------------------------|----------------------------------------------------------------------------------------------------|----------------------------------------------------------------------------------------------------|----------------------------------------------------------------------------------------------------|----------------------------------------------------------------------------------------------------|--------------------------------------------------------------|----------------------------------------------------------------------------------------------------|
| Derechos p                                                                                                    | or información de transpa                                                                                                    | rencia                                                                                                    |                                                                                                    |                                                                                                    | Fec                                                                                                    | ha alta:                                                     |                                                                                                    |
| Derechos                                                                                                    | por información de trar                                                                                                    | nsparencia                                                                                                    |                                                                                                    |                                                                                                    | 20                                                                                                    | 24-05-22                                                     | 10,01,1                                                                                                    |
|                                                                                                    |                                                                                                    | Información del                                                                                                    | Contribuyente                                                                                                    |                                                                                                    |                                                                                                    |                                                              |                                                                                                    |
| Apelido Pater                                                                                                    | no, Matemo, Nombres(s):<br>Ot                                                                                                    |                                                                                                    |                                                                                                    | 24German                                                                                                    | ro de Cor                                                                                                    | thet:                                                        |                                                                                                    |
| Registro Fede                                                                                                    | ral de Contribuyentes (RPC):<br>1000                                                                                                    | Dependencia<br>1 SECRETA                                                                                                    | RIADE FINANZAS Y                                                                                                    | PLANEACIÓN                                                                                                    |                                                                                                    |                                                              |                                                                                                    |
| Calle (Indicar                                                                                                    | Cruzamientos):                                                                                                    | 1 1 4440,400                                                                                                    | NO. NO. 2020                                                                                                    |                                                                                                    |                                                                                                    |                                                              |                                                                                                    |
| Colonia:                                                                                                    | Num. Exterior:                                                                                                    | Num Interior                                                                                                    |                                                                                                    | Codige                                                                                                    | o Postal                                                                                                    |                                                              |                                                                                                    |
| Localdad                                                                                                    | Municipie:                                                                                                    | Entidad Feder                                                                                                    | ativa:                                                                                                    | 5000                                                                                                    | 10                                                                                                    |                                                              |                                                                                                    |
|                                                                                                    | D                                                                                                    | Conce<br>escripción                                                                                                    | eptos                                                                                                    | Cantidad                                                                                                    | Tanta                                                                                                    | UMA                                                          | Impo                                                                                                    |
|                                                                                                    |                                                                                                    | Cano                                                                                                    | LENINE .                                                                                                    |                                                                                                    |                                                                                                    |                                                              |                                                                                                    |
|                                                                                                    | D                                                                                                    | escripción                                                                                                    |                                                                                                    | Cantidad                                                                                                    | Tanta                                                                                                    | UMA                                                          | Impo                                                                                                    |
| 010989 1.1 Pa                                                                                                    | ra la espedición de copia simple                                                                                                    | blanco y negro por cada                                                                                                    | i foja tamaño carta                                                                                                    | 15                                                                                                    | 5.011                                                                                                    | 108.57                                                       | 18                                                                                                    |
|                                                                                                    |                                                                                                    |                                                                                                    |                                                                                                    |                                                                                                    |                                                                                                    |                                                              |                                                                                                    |
| Si paga en líne                                                                                                    | a o en vertanila bancaria, debe<br>Leefpian groc gob mix el día hab                                                                                                    | rá descargar su factura e<br>2 siguiente a la fecha de                                                                                                    | iectrónica (comprobar<br>pago                                                                                                    | TOTALA                                                                                                    | PAGAR.                                                                                                    |                                                              | 1                                                                                                    |
| Si paga en line<br>http://paperies.<br>Al/ISO DE PR.<br>La Dirección E PR.<br>La Dirección E PR.<br>La D | a o en ventantia bancaria, debe<br>a selpian oros pob mx el da hab<br>vACIDAD - PADRÓM DE CONT<br>statal de Recaudación y las Dire<br>el tratamiento de los diatos prop<br>y sus acossonos, sal como seu<br>el tratamiento de las diatos prop<br>y sus acossonos, sal como seu<br>en muestro de las diatos prop<br>en nuestro Aviso de Privacidad in<br>SANCOMER BANORTE H<br>DODDO 9662 3                           | rá descargar su fectura e<br>el aquiente a la fectura de<br>RIBUY ENTES DEL EST<br>rocenes de Recaudatión<br>el econación y seguines<br>el de consulta y seguines<br>rocenes de Quietas<br>tegral, disponible en nue<br>SBIC BANAMEX SC<br>3350 3008.01                                                                                                    | Pestrónica (comprobar<br>pago<br>DE QUINTANA R<br>del Servicio de Admin<br>des levre al control d<br>es levre al control d<br>no para verificar el control<br>de se levre al control d<br>encorto de internat<br>de porta de internat<br>COTIAFIANK SAN<br>1103                                                                                                    | TOTALA<br>the facal) en<br>IOO<br>instruction Tributaria d<br>los contribuyentes<br>mentionismo de suo<br>formutorio actor et<br>los contribuyentes<br>territorio actor et<br>los contribuyentes<br>territorio actor et<br>los contributes<br>territorio actor et<br>los contributes<br>territorio actor et<br>los contributes<br>territorio actor et<br>los contributes<br>territorio actor et<br>los contributes<br>territorio actor et<br>los contributes<br>territorio actor et<br>los contributes<br>territorio actor et<br>los contributes<br>territorio actor et<br>los contributes<br>territorio actor<br>territorio actor<br>territori<br>territori<br>territorio actor<br>territorio actor<br>territorio a                                         | PAGAR<br>e Quintar<br>obligator<br>bigator<br>biga | ra Roo so<br>sa pago<br>as Fiscal<br>ispuesto<br>datós pe    | n las<br>de las<br>es Los<br>en el<br>pisonale                                                                                                    |
| Si paga an ing<br>http://paperies.<br>av/sio DE PRI<br>La Dirección E<br>responsables c<br>contribuisiones<br>datos persona<br>guede consults<br>puede consults<br>BBVA 6                                                                                                    | a o en ventantila banopria, debe<br>Leefpian, groc.gob.mx.et dia hab<br>VACIDAD – PRORCIA DE CONT<br>Stati de Recurdación y las Dire<br>del tratamiento de los distos propo<br>y sus accessinos, así como servi<br>es serio utilizados plane liverar a<br>ferrar del Servico de Antenistras<br>en nuesto Aviso de Privacidad in<br>SANCOMER BANORTE H<br>DOCCOS 96552 3                                              | is descargar su fectura e<br>H squimm a la fectura de<br>RIBU-VENTES DEL EST<br>econesis de Resaudación<br>reternados, cuya finalida<br>orteonados, quya finalida<br>de Consulta y seguirme<br>cado el regalato y/o mod<br>Tributaria de Cuintan<br>tegral. disponible en hue<br>SBC BANAMEX SC<br>SSBC 3000.01                                                                                                    | Vectrónica: (comproba-<br>pago:<br>NOC DEL CULINTANA I<br>de Servico de Admin<br>de Servico de control<br>de Servico de informació<br>resolor de informació<br>a Roc. Para mayor in<br>stro portal de infarmet.<br>XOTIABANK SAN<br>1103                                                                                                    | TOTALA<br>tre facai) en<br>IOC<br>is los contribuyentes<br>is los contribuyentes<br>is los contributes<br>is los contributes                                                                    | PAGAR<br>e Quintar<br>obligation<br>bigation<br>big                                                                                     | ra Roo so<br>sa Pogo<br>as Fiscal<br>spuesto<br>datos pe     | en las<br>de las<br>en el<br>en el                                                                                                    |
| Si paga en înv<br>http://appriss.<br>AlfSo DE (Pragonias)<br>AlfSo DE (Pragonias)<br>autorități și preșenți<br>datas personal<br>datas personal<br>datas personal<br>Reglamentro în<br>puede consult<br>BBVA 1                                                                                                    | a o en vertiantila banconia, debe<br>Laefpian, groc.gob.mix.et dia hab<br>VACIDAD - PKDR: A DE CONT<br>Stati de Recaudación y las Dire<br>del tratamiento de los distos prop<br>y sus acossimos, así como servi<br>re sentin utilizados para liverar a<br>ferror del Servico de Antenistras<br>er nuesto Aniso de Privacidad in<br>SANCOMER BANORTE H<br>podosol 96652 3                                             | descargar su fectura e<br>Haquimm a la fecha de<br>MiBUY(HYTES DEL, EST<br>descaudación<br>reservados, cuya finalida<br>robustados, quya finalida<br>robustados, quya finalida<br>robustados y asputime<br>rado el registro y/o mode<br>finalizar de Cuintar<br>registro y/o mode<br>robustados en tue<br>SEC: BANAMEX SC<br>SSOC 9000 (V)<br>SSOC 9000 (V)<br>SSOC 9000 (V)                                                                                                    | Pectrónicas (comproba-<br>pago<br>NOO DEL OLIVITANA B<br>de Servico de Admin<br>de servico de actoria<br>fecación de informació<br>abro portal de informació<br>abro portal de informació<br>NOTIAFBANK SAN<br>1803                                                                                                    | TOTALA<br>te facai) en<br>ISO<br>estación Tributaria d<br>la de contribuyentes<br>tributaria de sus Q<br>facado es us Q<br>facado es us Q<br>f | e Quintar<br>obligator<br>bigactor<br>bigactor<br>b                                                                                     | na Roo so<br>s er pago<br>es Fracel<br>datos pe              | 1<br>on tas<br>en col<br>en col |
| Si paga en Inv<br>http://apprise.<br>Al/SO DE (Pagonise.<br>Al/SO DE (Pagonise)<br>automatical and approximation<br>datas personal<br>datas personal<br>registrated and<br>puede consult.                                                                                                    | a o en vertiarilla bancoria, debe<br>serpian, qroc.gob mix el da hat<br>WACIDAD - PKDR-Ch DE CONT<br>stati de Recaudación y las Dire<br>ferror del Servicio de los disto prop<br>y sus accessinos, sal como servi<br>es serin utilizados para llever a<br>inder del Servicio de Privacidad in<br>SANCOMER BANORTE H<br>poctor 9 96652 3<br>F2015959887906<br>Fecha limite referencia:2                               | descargar su factura e<br>H squimm a ta facha de<br>Higurénte a ta facha de<br>RIBURÉNTES DEL EST<br>des consulta y seguime<br>tado at regulato y/o mod<br>fallota de Cuinta<br>regulato y/o mod<br>fallota de Cuinta<br>regulato y/o mod<br>regulato y/o mod<br>regulato y/ | eeströnics (comprober<br>page<br>NOO DE CLUMITANA M<br>de Service al control de Admin<br>de service al control de<br>fecación de informació<br>abro portal de informació<br>sato portal de informació<br>sato portal de informació<br>sato portal de informació<br>sato portal de informació<br>sato portal de informació<br>sato portal de informació<br>sato<br>sato portal de informació<br>sato<br>sato<br>sato<br>sato<br>sato<br>sato<br>sato<br>sato | TOTALA<br>te facal) en<br>ICO<br>testorien Tributaria d<br>los contribuyenica<br>los contribuyenica<br>los contribuyenica<br>los contribuyenica<br>tribuinación actor el u<br>internación actor el u<br>tribuinación actor el u<br>tribuinación actor<br>tribuinación actor<br>t                                                   | PADAR<br>e Cuintar<br>obligator<br>bisgator<br>bisg                                                                                     | va Roo so<br>i si pago<br>vas Fiscal<br>ispuesto<br>datos pe | 1<br>on tas<br>de las<br>es. Los<br>en el<br>ersonate                                                                                                    |
| Si paga en înv<br>http://apanetas.<br>Al/SO DE (Pragonista<br>Al/SO DE (Pragonista)<br>appontațies e<br>preșente a servicina<br>delsa personal<br>delsa personal<br>puede consult<br>BBVA 1                                                                                                    | a o en ventantila bancona, debe<br>Lefipan, qroc.gob.m.e. et da hab<br>WACIDAD - PKDR: da bab<br>Stati de Recaudación y las Dire<br>fel tratamiento de los distos prop<br>y sus acossimios, sal como servi<br>es serán dilizados para livera a<br>inder del Servico de Antonistras<br>r nuesto Anto de Privacidad in<br>SANCOMER BANORTE H<br>potosol 96652 3<br>Fecha limite referencia:2<br>REFERENCIA: 720159598. | descargar su factura e<br>H squimm a la fecha de<br>NULLYEVITES DEL EST<br>descaution y seguime<br>ado el regulato y/o mod<br>for consult y seguime<br>ado el regulato y/o mod<br>fortalizaria de Cuartar<br>legral, deponible en hue<br>SEC INANAMEX SC<br>SEC INANAMEX SC<br>3000 / 01<br>3000 / 01<br>3000 / 01<br>3000 / 01<br>1000 / 01<br>1000 / 0                                                                           | Pectrónica: (comproba-<br>pago<br>NOO DE CULINTANA M<br>de Servico de Admir<br>de Servico de antificar el os<br>fecación de informació<br>abro portal de informació<br>solo Para mayor in<br>abro portal de informació<br>solo Para mayor in<br>abro portal de informació<br>solo Para de Informació<br>1903                                                                                                    | TOTALA<br>te facai) en<br>ICO<br>testorien Tributaria d<br>los contribuyentes<br>los contribuyentes<br>los contribuyentes<br>los contribuyentes<br>tributariado a sua C<br>faca de contributentes<br>tributariado a sua C<br>faca de contributentes<br>tributariado a sua C<br>faca de contributentes<br>tributariado a sua C<br>faca de contributentes<br>tributariado a sua C<br>faca de contributentes<br>tributariado a sua C<br>faca de contributentes<br>tributariado a sua C<br>tributariado a sua C<br>faca de contributentes<br>tributariado a sua C<br>faca de contributentes<br>tributariado a sua contributentes<br>tributariado a sua contributentes<br>tributar                                                                                                 | PADAR<br>e Cuintar<br>obligation<br>sol de sus<br>gob me<br>oblem<br>oblem<br>o                                                                                                    | ra Roo so<br>ar pago<br>Ispuesto<br>datos per                | on tas<br>de las<br>es. coi<br>insonal                                                                                                    |

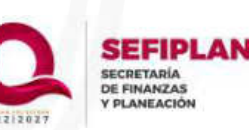

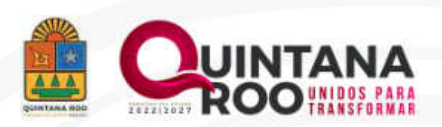

# Ejemplos de referencia de pago

# Pase de caja

|                                                                                                    | ROO                                                                                                    | SAT Q<br>KERVICIO DE ADMINISTRACIÓN<br>TENERTARIA DE QUINTANA BOD                                                                                                    | GOBIERNO<br>QUIN<br>Secretaría de l<br>Oirección Ex                                                                                                    | DEL E<br>ITANA<br>Finanzar<br>tutar de Fi                                                                                                    | STADO<br>ROO<br>y Plane<br>ecaudado                                        | 2 UE<br>ación                                                         |
|----------------------------------------------------------------------------------------------------|----------------------------------------------------------------------------------------------------|----------------------------------------------------------------------------------------------------|----------------------------------------------------------------------------------------------------|----------------------------------------------------------------------------------------------------|----------------------------------------------------------------------------|-----------------------------------------------------------------------|
| lerechos po<br>Jerechos p                                                                                                    | or información de transparer<br>por información de transj                                                                                                    | ocia<br>parencia                                                                                                    |                                                                                                    | Fed<br>20                                                                                                    | ha alta:<br>124-05-22                                                      | 10:31:52                                                              |
|                                                                                                    |                                                                                                    | Información del Contribuyente                                                                                                    |                                                                                                    |                                                                                                    |                                                                            |                                                                       |
| Apellido Patern<br>XXXX XXXX XXX                                                                                                    | io, Matemo, Nondores(k)<br>X                                                                                                    |                                                                                                    | Númer                                                                                                    | o de Cor                                                                                                    | fort                                                                       |                                                                       |
| Registro Feder<br>XAXX010101                                                                                                    | al de Contribuyentes (RFC):<br>000                                                                                                    | Dependencia<br>1. SECRETARÍA DE FINANZAS V PL                                                                                                    | ANEACIÓN                                                                                                    |                                                                                                    |                                                                            |                                                                       |
| Calle (Indicar C<br>300X XXXX XXX                                                                                                    | Sutamentos):<br>X                                                                                                    |                                                                                                    |                                                                                                    |                                                                                                    |                                                                            |                                                                       |
| Colonia                                                                                                    | Num. Exterior.                                                                                                    | Num. Interior                                                                                                    | Cotigo                                                                                                    | Postal:                                                                                                    |                                                                            |                                                                       |
| .ocalidad                                                                                                    | Municipio:<br>GTHON P. BLANCO                                                                                                    | Entidad Federativa<br>QUINTANA ROO                                                                                                    | 1.0000                                                                                                    |                                                                                                    |                                                                            |                                                                       |
| SUINTANA RO                                                                                                    | 0                                                                                                    | CONTRACTOR DE LA CONTRACTOR DE LA CO                                                                                                    |                                                                                                    |                                                                                                    | inside set                                                                 |                                                                       |
|                                                                                                    |                                                                                                    | Conceptos                                                                                                    |                                                                                                    |                                                                                                    |                                                                            |                                                                       |
|                                                                                                    | Desc                                                                                                    | Conceptos<br>reción                                                                                                    | Cantidad                                                                                                    | Tanta                                                                                                    | UMA                                                                        | Importe                                                               |
| 110989 1.1 Pa                                                                                                    | Deso<br>ra la expedición de copia simple bla                                                                                                    | Conceptos<br>reción<br>Inco y negro por ceda toja temaño ceda                                                                                                    | Cartidad<br>15                                                                                                    | Tanta<br>0.011                                                                                                    | UMA<br>106.57                                                              | Importe<br>16                                                         |
| Proette 1 1 Pa                                                                                                    | Deso<br>ra la expedición de copia propie bla<br>a o en ventanilla bancaria, deberá d                                                                                                    | Conceptos<br>nece y negro por ceda tiga ternaño certa<br>escargar su factura electrónica (comprobarte                                                                                                    | Cantidad<br>15<br>TOTAL A<br>Tutal) en                                                                                                    | Tanfa<br>0.011<br>PAGAR                                                                                                    | UMA<br>108.57                                                              | Importe<br>16                                                         |
| Dioede 1, 1 Par<br>Dioede 1, 1 Par<br>Diocoportes<br>NASO DE PRM<br>a Chresolon Es<br>dominicación Es<br>dominicación Es<br>dominicación<br>tesportación<br>tesportación<br>tespor | Deep<br>a la expedición de copia simple bio<br>a o en ventanilla bancaria, deberá<br>a sen ventanilla bancaria, deberá<br>esteplate, roca mis el dia Inabia si<br>venciosado - necesión y las Cirestos<br>el tratamiento de los dictos proporte<br>el tratamiento de los dictos proporte<br>el tratamiento de los dictos proporte<br>el tratamiento de los contribuistos<br>el tratamiento de los contribuistos<br>el tratamiento de los contribuistos<br>en de los de los contribuistos<br>en estas Aviese de Revealadad Integi<br>INACOMER BANORTE HISB                                                                                                    | Conceptos<br>npoion<br>moo y regro por ceda foa tamaño carta<br>lescargar su factura electrónica (construidades<br>puertes a la facta de pago<br>multimitas del la construidade de la construidades<br>multimitas de Recursos de la dervica de Admina<br>nea de Recursos de la dervica de Admina<br>por al registro y/o modificación de información de<br>al deponida en nuestro portar al control de la<br>consulta y seguinarios para tartas region militor<br>al deponida en nuestro portar de información<br>al deponida en nuestro portar de información<br>de portariana Reco. Para renyor militor<br>al deponida en nuestro portar de información de<br>la deponida en nuestro portar de información de<br>la deponida en nuestro portar de información de<br>C BANAMEX SCOTIABANK SANTA                                                                                                    | Cambded<br>15<br>TOTAL A<br>TOTAL A<br>TOTAL A<br>Texal) en<br>O<br>cesolin Tributaria de<br>os contribuyentes o<br>primerio de sua O<br>os contribuyentes o<br>primerio de sua O<br>primerio de sua O<br>primerio de | Tanta<br>0.011<br>PACAR<br>e Quintar<br>obligador<br>bligador<br>bligador<br>bligador<br>gob.mx                                                                                                    | UMA<br>108.57<br>a Poo so<br>al pago-<br>es Fiscal<br>ispuesto<br>datos pe | niporte<br>18<br>18<br>ni las<br>de las<br>de las<br>es Liss<br>er el |
| Digodo 1.1 Par<br>Cogo en Inst<br>Unito Soppeties<br>NISO DE PRIV<br>a Direction En<br>sopranables d<br>contribuciones<br>subsciences<br>instrumento ini<br>used consultationes<br>BELVA D<br>SECON DE SUBSCIENCES<br>DE SUBSCIENCES<br>DE SUBSC                                                             | Deep<br>ra la expedición de copia sencie bio<br>a se en ventanilla bancaria, deberá<br>a se en ventanilla bancaria, deberá<br>esteritata de Rescuentos de contrete<br>el tratamiento de los contretes<br>el tratamiento de los clostes propor-<br>el tratamiento de los clostes propor-<br>el tratamiento de los clostes propor-<br>el tratamiento de los clostes pro-<br>el tratamiento de los clostes pro-<br>el tratamiento de los clostes de<br>la serie utilizados para flevar a ca-<br>lo control de los de los servir de<br>la serie utilizados para flevar<br>en uestro Avies de Revalutado Integr<br>CANCOMER BANORTE HSB<br>20000 2002 2020                                                                                                    | Conceptos<br>npoion<br>moo y regro por ceda foa tamaño carta<br>lessargar su factura electrónica (consprobante<br>quente a la factura electrónica (consprobante<br>quente a la factura electrónica (consprobante<br>puerte a la factura electrónica (consprobante<br>puerte a la factura electrónica (consprobante<br>puerte a la factura electrónica (consprobante<br>puerte a la factura electrónica (consprobante<br>nationa de Recultante Roc. Alaz resportinte<br>ratio deponible en nuestro potativa de internació fa<br>la deponible en nuestro potativa de internació fa<br>la deponible en nuestro potativa de internació fa<br>la deponible en nuestro potativa de internació fa<br>la deponible en nuestro potativa de internació fa<br>la deponible en nuestro potativa de internació fa<br>la deponible en nuestro potativa de internació fa<br>la deponible en nuestro potativa de internació fa<br>de consulta y seguinario potativa de internació fa<br>de consulta y seguinario potativa de internació de de de consulta de internació de de de de de de de de de de de de de                                                                                                    | Cartidad<br>15<br>TOTAL A<br>Racal) en<br>D<br>neción Tributaria de<br>os contribuyentes o<br>primenho de sus D<br>saal, de confermid<br>policienza al la<br>primerio de sus D<br>saal, de confermid<br>saal, de confermid<br>policienza al la<br>primerio de sus D                                                                                                    | Tarifa<br>0.011<br>PACAR<br>e Quintar<br>obligados<br>bilgados<br>bilgados<br>bilgados<br>ad e lo di<br>o de sus<br>gobints                                                                                                    | UMA<br>108.57<br>a Roo so<br>al page<br>es Fracal<br>detos pe              | n las<br>te Los<br>en el cos<br>en el cos                             |
| Digele 1.1 Par<br>Coga en Inst<br>to Spope Ha<br>A Orescolin Es<br>esponables<br>omitiquopes<br>Seguenato ini<br>seguenato ini<br>seguenat                               | Desc<br>a la expedición de copia simple bio<br>e o en ventanilla bancaria, deberá<br>a o en ventanilla bancaria, deberá<br>seleptan, troc polo mix el día Instit a<br>vuccidado - nocifico polo contrituitad<br>el tratamiento de los datos proporte<br>el tratamiento de los costrutes<br>el tratamiento de los costrutes<br>el tratamiento de los costrutes<br>el tratamiento de los costrutes<br>el tratamiento de los costrutes<br>el tratamiento de los costrutes<br>el tratamiento de los costrutes<br>el tratamiento de los costrutes<br>el tratamiento de los costrutes<br>el tratamiento de los costrutes<br>el tratamiento de los costru-<br>es esten unitados para costru-<br>rouestes fueces de los costrutes<br>en costrutes de los costrutes<br>en costrutes de los costrutes<br>el tratamiento de los costru-<br>tes de los costrutes<br>el tratamiento de los costru-<br>es de los costrutes<br>el tratamiento de los costru-<br>es de los costrutes<br>el tratamiento de los costru-<br>es de los costrutes<br>el tratamiento de los costru-<br>es de los costrutes<br>el tratamiento de los costru-<br>es de los costru-<br>es de los costrutes<br>el tratamiento de los costru-<br>es de los costru-<br>es de los costrutes<br>el tratamiento de los costru-<br>es de los costrutes<br>el tratamiento de los costru-<br>es de los costrutes<br>el tratamiento de los costru-<br>es de los costrutes<br>el tratamiento de los costrutes<br>el tratamiento de los costrutes<br>el tratamiento de los costrutes<br>el tratamiento de los costrutes<br>el tratamiento de los costrutes<br>el tratamiento de los costrutes<br>el tratamiento de los costru-<br>es de los costrutes<br>el tratamiento de los costrutes<br>el tratamiento de los costru-<br>es de los costrutes<br>el tratamiento de los costru-<br>es de los costrutes<br>el tratamiento de los costrutes<br>el tratamiento de los costru-<br>es de los costrutes<br>el tratamiento de los costrutes<br>el tratamiento de los costrutes<br>el tratamiento de los costrutes<br>el tratamiento de los costrutes<br>el tratamiento de los costrutes<br>el tratamiento de los costrutes<br>el tratamiento de los costrutes<br>el tratamiento de los costrutes<br>el tratamiento de los costrutes<br>el tratamiento de los costrutes<br>el tratamiento de los costrutes                                                                                                 | Conceptos<br>ngoion<br>moo y regro por ceda foa tamaño carta<br>lessargar las factura electrónica (comprobarde<br>guerrete a la fectra de pago.<br>INFENTES DEL ESTADO DE CULINTANA RO<br>mos de Retaculación del Servico de Admisso<br>nados, ouya finalidad es levar el control de la<br>comulat y asquimiento para venticar el com-<br>to el registro y/o modificación de internación fi<br>al octobonide en ruestro porta de internación fi<br>el caponide en ruestro porta de internación fi<br>el caponide en ruestro porta de internación fi<br>el caponide en ruestro porta de internación fi<br>de aconsolat y escutaras filos, capa integro ventor<br>de aconsolat y escutaras filos, capa integro ventor<br>de capacitade en ruestro porta de internación fi<br>co BANAMEX SCOTIABANK SANTIA<br>o 2005.01 1103 170                                                                                                    | Caretodad<br>15<br>TOTAL A<br>Ranaŭ en<br>D<br>consola Tributaria de<br>os contribuyente o<br>fanal, de conformita<br>politeren de sus D<br>datas, de conformita<br>politeren de sus D<br>consol de sus D<br>datas, de conformita<br>politeren teleco<br>de consol de sus D<br>consol de sus D<br>datas, de conformita<br>politeren teleco<br>de consol de sus D                                                                                                    | Tarifa<br>0.011<br>PAGAR<br>e Quintar<br>obligation<br>ad e so<br>gobints<br>gobints                                                                                                    | UMA<br>108.57<br>a Poo se<br>al pago-<br>es Fracal<br>spuesto<br>detos pe  | n las<br>de las<br>es las<br>es las<br>es las<br>es las<br>rolas      |
| Digele 1.1 Par<br>Diges en lima<br>tor opportentes<br>votacoperativa<br>a Orneción de<br>seguenario ini<br>tese personal<br>seguenario ini<br>tese consulta                                                                                                    | Desc<br>a la expedición de copia simple bio<br>a o en ventanilla bancaria, deberá<br>seleptan, troc por mix el día inabit a<br>vacidado - necesión y las Cirestra<br>el tratamiento de los dos proporte<br>el tratamiento de los datos proporte<br>el tratamiento de los datos proporte<br>r nuestro Ande da Ministratorio<br>no de la entre utilizados para finera e ad<br>se será utilizados para finera e ad<br>se será utilizados para finera e ad<br>se será utilizados para finera e ad<br>se será utilizados para finera e ad<br>se será utilizados para finera e ad<br>se será utilizados para finera e ad<br>se será utilizados para finera e ad<br>se será utilizados para de las<br>secondos de de desta para de<br>recesarán de de de de de de de de<br>secondo de de de de de de de de de<br>secondo de de de de de de de de<br>secondo de de de de de de de de<br>secondo de de de de de de de de<br>secondo de de de de de de de<br>secondo de de de de de de<br>secondo de de de de de de<br>secondo de de de de de de de<br>secondo de de de de de de<br>secondo de de de de de de<br>secondo de de de de de<br>secondo de de de de de<br>secondo de de de de de<br>secondo de de de de de<br>secondo de de de de de<br>secondo de de de<br>secondo de de de de de<br>secondo de de de de<br>secondo de de de de<br>secondo de de de<br>secondo de de de de de<br>secondo de de<br>secondo de de de de<br>secondo de de de de de<br>secondo de de de de<br>secondo de de de de<br>secondo de de de de<br>secondo de de de de de<br>secondo de de de<br>secondo de de de de<br>secondo de de de<br>secondo de de de de<br>secondo de de de<br>secondo de de de<br>secondo de de de de<br>secondo de de de<br>secondo de de de<br>secondo de de de de<br>secondo de de<br>secondo de de<br>secondo de de de<br>secondo de de de<br>secondo de<br>secondo de de<br>secondo de<br>secondo de | Conceptos<br>ngolar<br>moo y regro por ceda foa tamaño carta<br>lescargar la factura electrónica (conprotarde<br>guerreta a la facta de pago.<br>MUENTES DEL ESTADO DE CULINTANA RO<br>mos de Relacidado del Servir al control de la<br>consulta y seguinario paga avertar al control de la<br>consulta y seguinario paga au regro riter<br>a di aggintar yla modificación de internación el<br>Tibutada de Cultanan Riso, Aza rengor riter<br>al disponible ser incesto porta de internación te<br>consulta y seguinario paga au regio riter<br>al disponible ser incesto porta de internación te<br>consulta y seguinario paga au regio riter<br>de agontado de servica de internación te<br>consulta y seguinario paga au regio riter<br>de agontado de la consulta y seguinario paga au tentor<br>de agontado de la consultación de activitados de la consultado<br>de agontado de la consultación de la consultación de la consultaci       | Caretodad<br>15<br>TOTAL A<br>Ranaŭ en<br>O<br>controlovjente c<br>primento de sus O<br>danal, de conformati<br>primento de sus O<br>danal, de conformati<br>danal, de conformati<br>danal, de conformati<br>danal                                        | Tanta<br>0.011<br>PACAR<br>obligation<br>tolligation<br>telligation<br>telligation<br>ad e las di<br>de base<br>gob.ms                                                                                                    | UMA<br>108.57<br>a Roo so<br>a gago<br>es Fracal<br>spuesto<br>datas pe    | ningorta<br>15<br>18<br>18                                            |
| E osga en Ines<br>E osga en Ines<br>Uni papeleas<br>Antonio De PAR<br>esponsables d<br>omenoin es<br>antonio parales<br>stora personal<br>para es<br>Berua te<br>te                                                                                                    | Desc<br>a la expedición de copia simple bio<br>a o en ventanillo bancaria, deberá i<br>seglipan, roco do mise el da habir a<br>vacicado - nación de los contrellas<br>la tarán de Recaución y las Dimont<br>el tratamiento de los datos proport<br>el tratamiento de los datos proport<br>el tratamiento de los datos proport<br>el tratamiento de los contrellas<br>la serie utilizados para Invera e do<br>r nuestro Auso de Privacidad integ<br>DANCOMER BANORTE HSB<br>100200 2005 2005<br>2005                                                                                                    | Conceptos<br>neos y regro por ceda fos tamaño carta<br>hacargar la factura electrónica (comprobarte<br>guerte a la fecta de pago.<br>ULTENTES CEL ESTADO DE CULINTANA RO<br>mesa de Reaculaçuimento para verificar al com<br>mesa de Reaculaquimento para verificar al com<br>mesa de Reaculaquimento para verificar al com<br>mesa de Reaculaçuimento para verificar al com<br>rato de comunata y la equimento para verificar al com<br>rato de comunata y la equimento para verificar al<br>com esta de Reaculaçuimento para verificar al com<br>rato de comunata y la extensiona de al entre al<br>comunata y la extensiona de la entre al entre<br>com esta de Reacular de comunata de la entre<br>de comunata y la esta de la entre<br>comunata y la esta de la esta de la esta de la esta de<br>comunata de comunata de la esta de la esta de la esta<br>de la esta de la esta de la esta de la esta de la esta de<br>comunata de la esta de la esta de la esta de la esta de<br>comunata de la esta de la esta de la esta de la esta de<br>de la esta de la esta de la esta de la esta de la esta de la esta de la esta de la esta de<br>comunata de la esta de la est | Cartidad<br>15<br>TOTALA<br>flacal) en<br>O<br>Cartidad a service<br>flacal) en<br>O<br>Cartidad a service<br>construction<br>Cartidad a service<br>Cartidad a service                                                                                                    | Tanta<br>0.011<br>PACAR<br>e Cuntar<br>bigatoro<br>bigatoro<br>bigato<br>bigatoro<br>bigatoro<br>bigatoro<br>bigatoro<br>bigatoro<br>bigat | UMA<br>108.57                                                              | n las<br>fé las<br>é las<br>se de las<br>receitas                     |

# Ticket

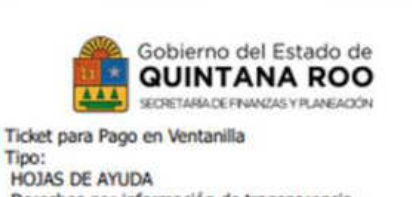

HOJAS DE AYUDA Derechos por información de transparencia Referencia: 72015959879082567 RFC: XAXX010101000 Nombre: XXXX XXXX XXXX

Descripción:

Importe: \$18.00 Fecha de Alta: 2024-05-22 16:31:52 Fecha de Vencimiento: 2024-05-31 Fecha de Impresión: 2024-05-22 16:34:44

Concepto Cantidad Total 010989 1.1 Para la expedición de copia simple 15

blanco y negro por cada foja tamaño carta **BBVA BANCOMER** BANORTE HSBC

18

3336

1791

SANTANDER

1006290 96952 BANAMEX SCOTIABANK PA 3928/01 1103

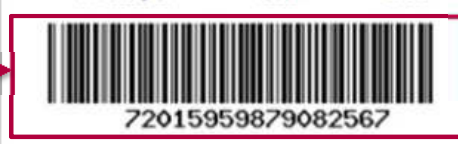

# Referencia de pago. (17 dígitos) 19 dígitos para el pago en OXXO

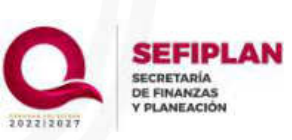

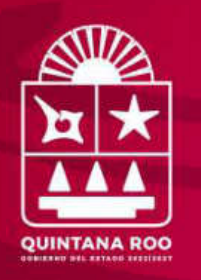

# !Gracias;

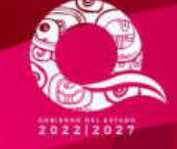

SEFIPLAN SECRETARÍA DE FINANZAS Y PLANEACIÓN